## 云招采供应商平台供应商操作手册

各潜在供应商:

欢迎各供应商通过成都市第五人民医院云招采供应商平台参与我院各类院内采购 项目,特别注意,通过此平台参与我院采购项目无需交纳其他费用,参与过程中有任 何操作问题,可直接打平台客服电话:400-8881345,由客服人员进行操作指导。

操作流程:

1. 进入平台。根据医院发布的采购公告进入成都市第五人民医院云招采供应 商平台门户网站,网址为: <u>https://mk.cd5120.com:28083</u>

注意: 网址为 Https 开头, 不是 http

2. 登录。输入账号和密码,点击登录。

注意:如参与项目的供应商未注册过账户,可点击登录页面右侧"新用户注册"进行注册

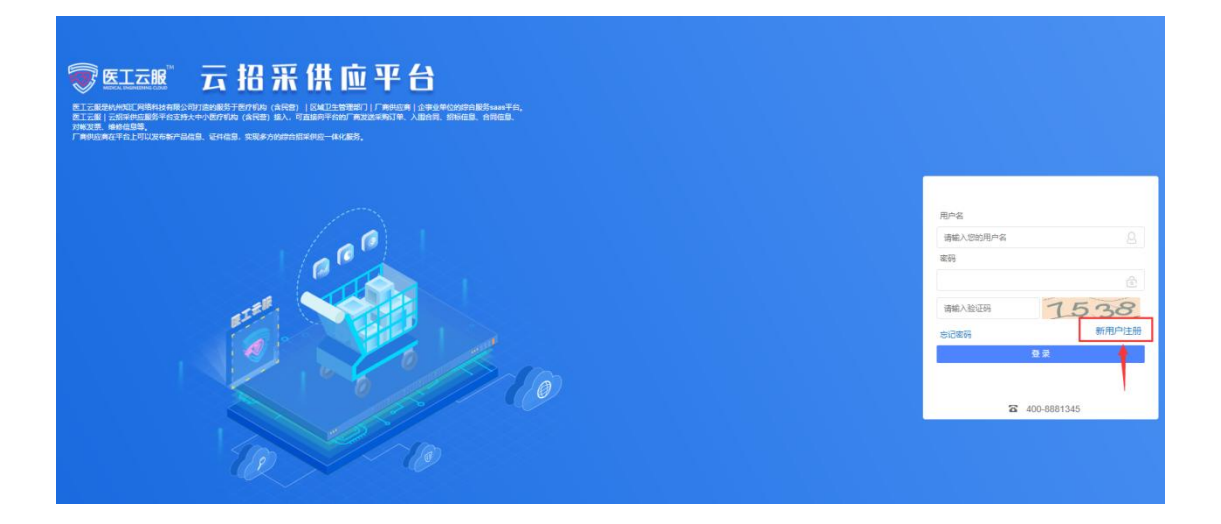

注册步骤如下:

2.1 选择"无需审核模式"。

|                           | 新用户注册             |    |
|---------------------------|-------------------|----|
|                           |                   |    |
|                           |                   | E. |
| 表) 直接写对应信自动证件 天雲宙核注册成功后即5 | R#行發录 冬众情写正确信自新证件 |    |

2.2 登记供应商基本信息。"医院名称"栏搜索"成都市第五人民医院",信息填写后点击"立即提交",红色\*号的为必填项,银行回单号填写"/"。

|        | cd        | -     |         |      |          |  |
|--------|-----------|-------|---------|------|----------|--|
| * 公司名称 | 医院名称      | 公司简称  |         | 英文名称 |          |  |
| 社会信用代码 | 成都中第五人民困死 |       |         |      |          |  |
| *注册人姓名 |           | *身份证号 |         |      |          |  |
| *手机号码  |           |       |         |      |          |  |
| QQ号码   |           | 微信号   |         | 由四箱  |          |  |
| 公司传真   |           | 固定电话  |         | 公司邮编 |          |  |
| 公司网站   |           | 法人代表  |         | 法人手机 |          |  |
| 生产许可证  |           | 经营许可证 |         | 性质   | 清选择供应商性质 |  |
| 企业属性   | 请选择属性 👘   | 国家    | 法経国家 マ  | 省份   | 北京市      |  |
| =1甲细地址 | 请掘入内容     |       |         |      |          |  |
| 公司介绍   | 调输入内容     |       |         |      |          |  |
|        | * 身份证     | 人像面   | *身份证国撤面 |      |          |  |
| *营业执照  |           |       |         | (+)  |          |  |

2.3 修改密码。提交后返回登录页面登录账号修改密码。登记的手机号即为供应商账号,初始密码默认为'123456'。为保证信息安全,进入后务必修改密码为强密码"字母+数字+特殊符号的组合"。修改成功后再次重新登录即可。

注:一个手机号仅可注册一家供应商账号,一家供应商有且仅有一个账号。请 务必保管好账号和密码。若供应商需变更绑定手机号,请联系平台客服处理,

## 3. 选择参与的项目

3.1 打开菜单,鼠标悬停在此按钮,选择将菜单页固定。

| <b>顷</b> |         |        |                    | _      | _      | _      |        | 6                   |  |
|----------|---------|--------|--------------------|--------|--------|--------|--------|---------------------|--|
| 订单处理     |         | 1628   |                    |        |        |        |        | 调研报名                |  |
| 0        | 0       | 0      | Tio                |        |        |        |        | RESERVOYRESTINATION |  |
| 新订单      | 处理中     | 待配送    | 任务中心 🐨             | 计量检定 Օ | 待验收单 🕖 | 远程开标 Օ | 申购合同 Օ | 投标报名                |  |
| 证件管理     |         | TGEN   | 🗄 使用说明             |        |        |        |        |                     |  |
| 0        | 0       | 0      | 雨場作詞類              |        |        |        | _      | 投称义件提父              |  |
| 未过期      | 即将过期    | 已过期    |                    |        |        |        |        | 资料待上传               |  |
| 商品管理     |         | 1620   | 0 # E              |        |        |        | _      | 调研资料                |  |
| 未配对      | ä       | 品牌审核失败 | <b>0</b> 0<br>发票付款 | -      | 01:51  |        |        | 合同资料                |  |
| 】对账开票    |         | 重新全部   | () 问题集             |        |        |        |        | 中标资料                |  |
| 1        | 成都市第五人民 | 3医院    |                    |        |        |        |        |                     |  |
|          |         |        |                    |        |        |        |        | 中标合同                |  |

3.2 选择"招标管理-招标报名"。

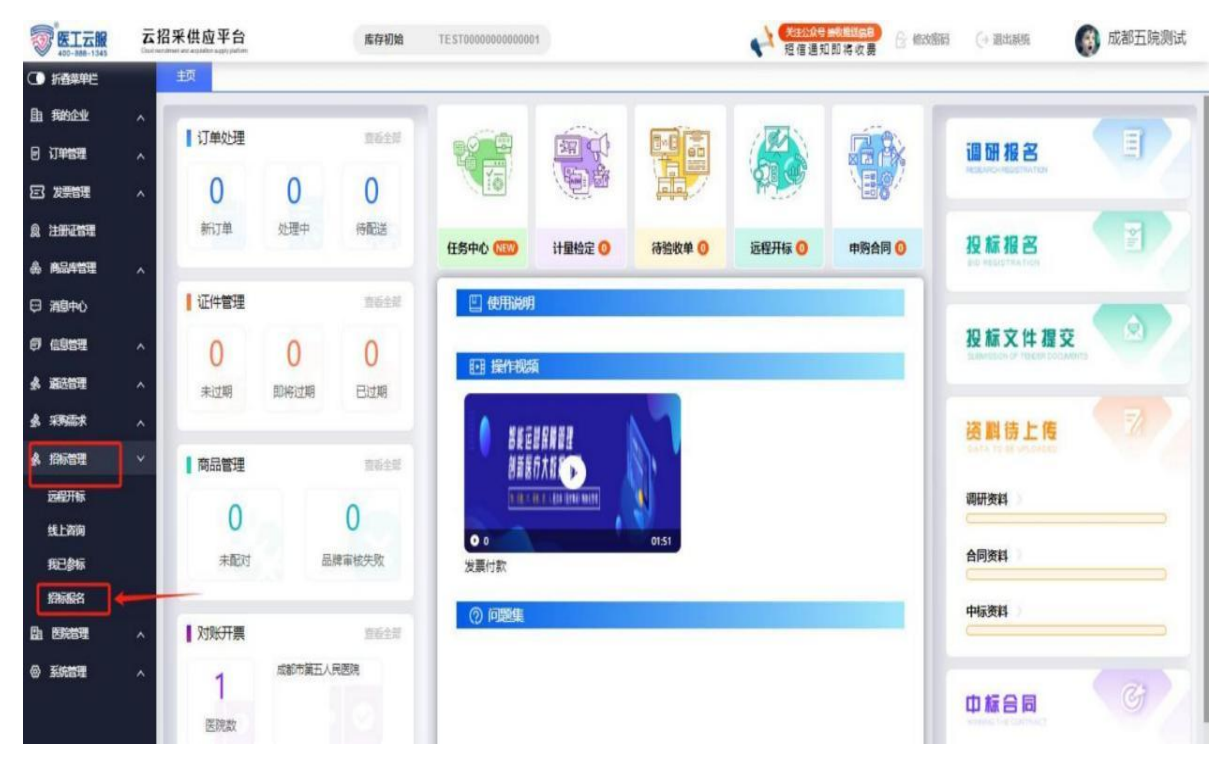

3.3 选择对应的项目鼠标双击项目或者点击"报名"进入项目界面。

| EI THE    | 코ł      | 名采供应 | 评台     | R.        | 存物始 TES T000000000000             |              |         | *                    | ·<br>第三次日日<br>月 日 月 10日 | 144548<br>1462 | water (                | (* 副出系统 ) 成都五院器                             |
|-----------|---------|------|--------|-----------|-----------------------------------|--------------|---------|----------------------|-------------------------|----------------|------------------------|---------------------------------------------|
| )國建黨单程    |         | 主页   | 我已参与 × | IBRIRE X  |                                   |              |         |                      |                         |                |                        |                                             |
| TRADALANK | ~       | 所覆医胆 | t:     |           | 0, #6                             | 秋る: 全都       |         | <b>T</b>             |                         |                |                        | 清空                                          |
| 订单管理      | ~       | 1867 | 85     | 86#G      | 864-4                             | (G)(4)       | 985     | elicie               | 29465                   | Exhani         | 1914/115               | SETEMENTA                                   |
| 发展管理      | ~       | 服務   | 1      | 城都市第五人民医院 | 803083C10A804118911CC880952C30C5  | FC-2024-051  |         | 2024年相信学员级全角机局支服务    | 12                      |                | <b>新稿</b><br>undefined | [2024-07-12 09:00:00 ~ 2024-07-18 16:59:59] |
|           |         | 報告   | 1      | 成都市第五人民医院 | 876DACAA491749519510102F0199A16D  | FC-2(24.04)  |         | 后春世的后期2024年第十一批      | 1頁                      |                | \$58<br>undefined      | [2024-07-50 00:00:00 - 2024-07-56 23:58:59] |
| THIER     |         | 服器   | X      | 成都市第五人民医院 | 521CC1C505844A288AC7A0EE0055C564  | FC-28244036  |         | 9MP\$966000055838698 | 1题                      |                | 部<br>indefined         | [2024-07-10 00:00:00 ~ 2024-07-16 23:59:59] |
| 電話中管理     | ~       | 88   | 4      | 這時中國三人民黨務 | 634FBE77239C49HAB4E217AQA828DH46  | 680-2024-005 |         | 102-11               | 18                      |                | 848<br>untitinut       | [2024-07-04-00:00-2024-07-10-23:59:59]      |
| 城中心       |         | 服器   | -5     | 成都作最五人其建筑 | BIBBADBSTEA447ECA123AC1EB3B405O3  | FC-3024-047  |         | FREESELANGERFREESELA | 18                      |                | EHB<br>unterned        | [2024-07-08 09:00:00 - 2024-07-12 23:59:50] |
| 1022      |         | 88   | 4      | REARCH    | B5297FR0886A4DF647C2D4F672F7DC83  | F0-2024-046  |         | RETISERST            | 16                      |                | Bill<br>undufineit     | [2024-07-03-00:00-00-2024-07-09-23:59:59]   |
| PLEMIN    | 114     | 服務   | 7      | 或都市第五人共建筑 | D781D1483H744FE885B84E3683TA061A  |              |         | 年代期界有其20世界           | 15                      |                | EHE<br>undefined       | [2024-07-02 00:00.00 - 2024-07-03 16:58:59] |
| HADELE    |         | 88   |        |           | SENCO2935RECAD16AACRIAROREADEC    |              | 0529-01 | 96                   | 18                      |                | 管理员<br>undefined       | [2024-07-02 00:00 00 - 2024-07-03 23:59:59] |
| 歸怨开标      |         | 服器   | . 8    | 成都未留五人其思想 | BBECBB1FD684425D8CD1389D4/D401CII | PC-2804-835  |         | 设备地标取包2024年第十世       | 18                      |                | 都道<br>undefined        | [2024-07-01-00:00-02 - 2024-07-05-23:59:50] |
| 生上咨询      |         | 88   | 10     | 這些市地五人民國務 | EN29C9F302M2D0X8C308E3H9F28809F   |              |         | 102-11               | 71≝                     |                | IRIE<br>Undufinud      | [2924-06-11 00:00.00 - 2024-06-11 10:58:59] |
| 和書        |         | 服務   | п      | 成都市電石入其思想 | 820358A4F87A41A488F1C882193C7791  | FI0-3024-002 |         | 58-t                 | 17                      |                | 848<br>628-62762640    | [2024-01-24 16:29:00 - 2024-04-04 00:56:10] |
| Biriga    |         |      |        |           |                                   |              |         |                      |                         |                |                        |                                             |
| 和內面理      | ^       |      |        | 点击招       | 标报名,选择对应的项目                       | 目报名          |         |                      |                         |                |                        |                                             |
| 的现象       | - 22    |      |        |           |                                   |              |         |                      |                         |                |                        |                                             |
| 2104630   |         |      |        |           |                                   |              |         |                      |                         |                |                        |                                             |
| antina -  | - î     |      |        |           |                                   |              |         |                      |                         |                |                        |                                             |
| 新的管理      | <u></u> |      |        |           |                                   |              |         |                      |                         |                |                        |                                             |

## 4. 按采购方式不同参与报名或报价

院内比选项目流程:报名(上传报名文件)→提交响应文件截止前填写首次报价并 上传加密电子版响应文件→比选现场手机端扫码签到→递交纸质版响应文件→现场 手机端扫码解密电子版响应文件→符合性、资格审查通过→二次议价→手机端扫码 填写最终报价并上传手签版最终确认表

<mark>询价项目流程</mark>:报价(填写最终报价、上传响应文件)→中选供应商收到中选通知 <mark>单一来源项目流程</mark>:

(1)预算1万元以上项目:报名(填写首次报价、上传响应文件)→比选现场手机端扫码签到→递交纸质版响应文件→现场手机端扫码解密电子版响应文件→符合性、资格审查通过→二次议价→手机端扫码填写最终报价并上传手签版最终确认表

(2)预算1万元以下项目:报价(上传响应文件)→中选供应商收到中选通知

注: 报名文件、响应文件模板见项目对应的采购文件,同时可在项目界面"公示附件信息"栏内下载。

|             | 云招 | 8采供应平台    |          | <b>库存初始</b> TEST00000 | 00000001         |        | NE (5 10 10 10        | (新校園) 合 #3208日<br>(新校園) | (+ mittent | 🚱 成都五院测试    |
|-------------|----|-----------|----------|-----------------------|------------------|--------|-----------------------|-------------------------|------------|-------------|
|             |    | 主页 我已参    | 9 BRRA   | Recen                 |                  |        |                       |                         |            |             |
| En FRANCIAL | ^  | 1016进度 丰田 | ia:      | 8030630104804118      | B11CCE80852C33C5 |        |                       |                         |            |             |
| 日 订单管理      | ~  | 5 公示附     | 件信息      |                       |                  |        |                       |                         |            |             |
| 图 发展管理      | 1  | 194       | RHAD     | 2/488                 | -                |        |                       |                         |            |             |
| 自 注册证管理     |    | 1         | 报客文件     | [接至文件] 成都市第五人民黨       | 78               |        |                       |                         |            |             |
| A 00497     |    | 2         | 其他受料     | 关键系供在平台供在管理性中任 pd     | 746              |        |                       |                         |            |             |
| C 3989-0    |    | 3         | \$822¢   | [采用文件] 这都市第五人民居       | 38               |        |                       |                         |            |             |
| s assu      | ^  |           |          |                       |                  |        |                       |                         |            |             |
| A 招标管理      |    |           |          |                       |                  |        |                       |                         |            |             |
| CHEFT IN    |    | #38       |          |                       |                  |        |                       |                         | 16 4 T     | 井1支 ト 月 殿 🍄 |
| 成上咨询        |    | - ■ 报名供   | 应商基本信息 🧧 | GNNUS BOSISMI         |                  |        |                       |                         |            |             |
| 35B#46      |    | 供卖单位+ 库存  | 1010     | 机构代码· TEST0000000000  | 11 B&A.+         | Reez.  |                       |                         |            |             |
| ISHARS.     |    | 公司地址+     |          |                       | 第7日年号•           | \$2HQ+ | 2024-07-12 18:35:21.0 | 开户图打•                   |            |             |
| 1000        |    |           |          |                       |                  |        |                       |                         |            |             |

4.1 院内比选项目

4.1.1 报名

流程:填写"报名供应商基本信息"→"附件信息"栏上传附件"报名文件"→点击"保存所有信息"→点击"提交报名资料"即报名成功。

(1) 进入报名页面填写报名供应商基本信息, 红色\*号的为必填项。

(2)比选项目(单一来源项目除外)报名阶段无需上传响应文件,只上传报名文件。

(3)报名文件无需加密,"附件信息"栏中选择"上传附件",请勿选择"上传附件(加密)"。

(演示图片见下页)

|                     | 云招采供     | t应平台                  |            | 库存初始      | TE 5 10000    | 0000000001 |                  |             | 1 28                    |               | () BHER | 🚯 成都五院測试    |
|---------------------|----------|-----------------------|------------|-----------|---------------|------------|------------------|-------------|-------------------------|---------------|---------|-------------|
|                     | 主页       | 我已参与                  | × 用标报名 ×   | REAGO -   |               |            |                  |             | 1.4                     |               |         |             |
| En FRANK            | ~        | 1                     | 根留文件       | [根集文件] 成期 |               | 78         |                  |             |                         |               |         |             |
| E JTANE             | ~        | 2                     | MIDERS     | 28492769  | ·注意的/\$年世.pdf | THE        |                  |             |                         |               |         |             |
| -                   |          | 3                     | 采购文件       | [采购文件] 成都 | 市第五人共著        | 节電         |                  |             |                         |               |         |             |
| ER STREET           | 1        |                       |            |           |               |            |                  |             |                         |               |         |             |
| 自 注册证管理             |          |                       |            |           |               |            |                  |             |                         |               |         |             |
| & R8488             | ~        |                       |            |           |               |            |                  |             |                         |               |         |             |
| 0 <b>38</b> 90      | #39      | E.                    | _          |           |               |            |                  |             |                         |               | H 4 1   | #1頁   日 愛 つ |
| 67 5822             | × -      | 上 报名供应制               | 8基本信息 🚾    |           | 8,925         | -          | 所有信息无            | 误之后先保存用     | 所有信息,再                  | 提交报名资料        |         |             |
| A IRFER             | ~ es     | 9 <b>0+0</b> + \$7703 | -          | RADIES TO | 5780200000000 | 801        | 85.1*            | 8543        | •                       |               |         |             |
| 2342开46             | 20       | Althia .              |            |           |               |            | \$68# <b>8</b> + | RISER.      | • 2024-07-12 10 35-21 0 | 用户银行 <b>*</b> |         |             |
| 统上咨询                | 12:      | 588+                  |            | #8582 ×   | 施文            |            | atten .          |             |                         |               |         |             |
| REMA                | 1.0      | 解放结果                  |            |           |               |            |                  |             |                         |               |         |             |
| ISINES              | -        | 5 附件信息                | LINKIN LIN | SHORE:    |               |            |                  |             |                         |               |         |             |
| * #8000             | A 1      | 1919                  | RAND       | 0465      | 彩大乐会          | 10765      | 29548            | <u>sh</u>   |                         |               |         | -           |
| ▲ 采购图求              | ~ •      | 1                     | 服務文件       | 公司上席      | 8             | +108       |                  | BETRE THE R | 洗中报:                    | 名文件类型上传附供     | ŧ       |             |
| Eb statem           |          | 2                     | AEX#       | 8         | 后冲流           | *3R        |                  | KERTE THE   | 22 T 100                |               |         |             |
| and a second second |          |                       | /          |           |               |            |                  |             |                         |               |         |             |
| ◎ 系统管理              | <u>^</u> |                       |            |           |               |            |                  |             |                         |               |         |             |

## 4.1.2 查看报名审核状态

在"我已参标"的菜单下查看报名项目审核状态,下方滑块往右滑动即可显示看到审

核状态。

| □ 固定菜单栏          |   | 主页 我已参标 ×   | 招标报名 ×       | 报名供应商    |                 |         |                |            |       |        |                     |         |            |
|------------------|---|-------------|--------------|----------|-----------------|---------|----------------|------------|-------|--------|---------------------|---------|------------|
| h Rederik        | ~ | 招标医院:       |              |          | Q,              | 投标进度:   | 全部             | · 合同进度: 全部 | ~ 资质审 | ·核: 全部 | ~                   |         | 清空 接       |
| 订单管理             | ^ | 快速搜索: 请输入采购 | 页日,物资名称,规    | 各型号等     |                 |         |                |            |       |        |                     |         |            |
| 3 发展管理           | ~ | 中薪资料(上传) ;  | 合同资料 (上传)    | 上传动应     | 文件 二次服价         |         |                |            |       |        |                     |         |            |
| +                |   | 招标思院        | 项目编号         | 分包号      | 採购项目            | 采购数量/单位 | 采购人用语          | 应标物资       | 規格型号  | 品牌名称   | 响应文件递交截止时间          | 资格审核    | 要作         |
|                  |   | 成都市第五人民医院   | FC-2024-045  |          | 设备维修服务2024年第十   | 1/项     | ī              |            |       |        | 无                   | 未提交     | 详情 查看合同 合同 |
| 商品库管理            | ~ | 成都市第五人民医院   | FC-2024-036  |          | 全國严重创伤救治信息交     | 1/项     | 1              |            |       |        | 无                   | 未揭交     | 详情 查看合同 合同 |
|                  |   | 成都市第五人民医院   |              |          | 问卷调查信息技术服务      | 1/项     | 1              |            |       |        | 2024-07-10 17:00:00 | 未提交     | 详情 重要合同 合同 |
| 1 1804PO         |   | 成都市第五人民医院   | FC-2024-046  |          | 病實管理系统進保服务项目    | 1/项     | I              |            |       |        | 无                   | 未提交     | 洋情 查查合同 合同 |
| (信息管理            | ~ | 成都市第五人民医院   | FC-2024-047  |          | 环境保护验收监测报告及     | 1/项     | 1              |            |       |        | 无                   | 未提交     | 详情 查看合同 合同 |
|                  |   | 成都市第五人民國院   |              | 0520-01  | 矮柜              | 1/台     | 1              | 物语一批       |       |        | 无                   | 审核通过    | 详情 查看合同 合同 |
| 通送管理             | ^ | 成都市第五人民医院   |              | 0520-02  | 矮柜              | 1/台     | 1              | 物语一批       |       |        | 2024-07-03 11:21:10 | 审核通过    | 详情 重要合同 合同 |
| 采购需求             | ~ | 成都市第五人民医院   | FC-2024-035  |          | 设备维修服务2024年第十批  | 1/项     | 1              |            |       |        | 无                   | 未提交     | 详情 查看合同 合同 |
|                  |   | 成都市第五人民医院   | FC-2024-041  |          | 东西区排污检测服务       | 1/项     | Ĩ              |            |       |        | 2024-07-16 09 10:00 | 未提交     | 详情 查看合同 合同 |
| 招标管理             | ~ | 成都市第五人民医院   | FC-2024-034  |          | 车辆着洗服务          | 1/项     | 1              |            |       |        | 2024-07-12 09:10:00 | 未提交     | 详情 查看合同 合同 |
| 远程开标             |   | 成都市第五人民医院   | FA2-2024-003 |          | 后勤物资2024年第三批    | 1/批     | 1              |            |       |        | 2024-07-09 14:10:00 | 未搵交     | 详情 查看合同 合同 |
|                  |   | 成都市第五人民医院   | FC-2024-030  |          | 设备维修服务2024年篇九批  | 7/项     | ī.             |            |       |        | 2024-07-12 09:10:00 | 未提交     | 详情 重要合同 合同 |
| 线上咨询             |   | 成都市第五人民医院   | FC-2024-037  |          | 2024-2026年度第三方遗 | 1/項     | I              |            |       |        | 2024-07-12 09 10:00 | 未提交     | 详情 查看合同 合同 |
| 我已参标             |   | 成都市第五人民医院   | FC-2024-039  |          | 东西区污水处理站在线设     | 1/项     | 1              |            |       |        | 2024-06-25 09:00:00 | 未提交     | 详情 查看合同 合同 |
| 把后服火             |   | 成都市第五人民医院   |              |          | 血压脉搏检测维修        | 1/项     | 1              |            |       |        | 2024-06-05 11:59:59 | 未掇交     | 详情 燕賓合同 合同 |
|                  |   | 成都市第五人民医院   |              |          | 橱柜纹统盒 (用于标本转    | 1/个     | 1              |            | 泣用司   | い本手中は  | 2024-06-11 14:30:00 | 未提交     | 详情 查查合同 合同 |
| 医院管理             | ^ | 成都市第五人民医院   |              | 20240516 | 骨密度仪            | 1/論     | / 0558-5786781 | 拔火罐        | 这里可   | 以旦有甲佗  | 2024-05-30 16:23:45 | 审核通过    | 详情 查查合同 合同 |
| \$46 <b>9</b> 00 | ~ | 成都市蜀五人民医院   |              | 20240516 | 骨密度仪            | 1/台     | / 0558-5786781 | 测试         |       |        | 2024-05-17 15:05:15 | 审核通过    | 详情 查看合同 合同 |
|                  |   | 成都市第五人民国院   |              |          | 彩色多普勒越声诊断仪建修    | 1/项     | 1              |            |       |        | 2024-05-14 16:59:59 | 未提交     | 详情 查看合同 合同 |
|                  | 1 | 成制実営石人民業務   |              |          | 長安寺の            | 1/6     | 1              | SSER       |       |        | 2024-04-30 18-02-03 | 1010253 | 学校 御殿で同 へ同 |

4.1.3 上传响应文件

报名资料经采购人审核通过后,至提交响应文件截止时间前,此期间均可上传响应文

件。上传响应文件截止时间以采购人比选时间公告为准。

| Alter | <b>医工云服</b>   | K | 招采  | 供应   | 平台   |       |       | 库存初始          | TEST000000000 | 00001        |          |                 |         | 关注公众号接<br>短信通知目 | 数据运信息<br>₽ 持 枚 费 | (→ 退出系统   | 成都五院测试     |     |
|-------|---------------|---|-----|------|------|-------|-------|---------------|---------------|--------------|----------|-----------------|---------|-----------------|------------------|-----------|------------|-----|
| σ     | )固定菜单栏        | - | 主己  | Ę    | 我已象标 | × 报答  | 资料补充( | <u>上</u> 传) × | 招标报名 × 报名供    | 应商 ×         |          |                 |         |                 |                  |           |            | 1   |
| B     | 我的企业          |   | 招   | 标医院: |      |       |       |               |               | 投标进度: 全部     | ß        | ▽ 合同进度          | 全部      | Ψ.              | 资质审核: 全部         | T.        | 清空 搜波      |     |
| e     | 订单管理          |   | 侠   | 速搜索: | 请输入采 | 购项目,物 | 资名称,规 | 8格型号等         | _             |              |          |                 |         |                 |                  |           |            |     |
| Έ     | 发票管理          |   | ф   | 乐资料  | (上传) | 合同资料  | (上传)  | 上传响。          |               | 选中项目,        | 点击上伯     | 传响应文件           |         |                 |                  |           |            |     |
|       | 2+00270070    |   |     | 序号   | 投标进度 | 中辰资料  | 合同资料  | 合同进度          | REEN          | 项目编号         | 965      | 采购项目            | 采购数量/单位 | 采购人用话           | 应募物资             | 規構型号      | 品牌名称 明     | d   |
| 88    | CENTRE REVEN  |   |     | 1    | 未报省  | 无     | 无     | 无             | 成都市黃五人民医院     | FC-2024-045  |          | 设备维修服务2024年第十   | 1/項     | i.              |                  |           |            | 1   |
|       | 商品库管理         |   | 0   | 2    | 未接名  | 无     | 无     | 无             | 成都市第五人民医院     | FC-2024-036  |          | 全国严重创伤救治信息交     | 1/项     | 1               |                  |           |            |     |
| _     | 100 (Co. 40 ) |   |     | 3    | 未授名  | 无     | 无     | 无             | 成都市第五人民國院     |              |          | 问卷调查信息技术报务      | 1/哎     | 1               |                  |           | 2          | :00 |
| 5     | 108440        |   |     | 4    | 未报名  | 无     | 无     | 无             | 成都市第五人民医院     | FC-2024-046  |          | 病素管理系统准保服务项目    | 1/项     | 1               |                  |           |            |     |
| ø     | 信息管理          |   |     | 5    | 未接名  | 无     | 无     | 无             | 成都市奠五人民医院     | FC-2024-047  |          | 环境保护验收坚则报告及…    | 1/项     | 1               |                  |           |            |     |
|       |               |   |     | 6    | 已接名  | 无     | 无     | 无             | 成都市第五人民医院     |              | 0520-01  | 城恒              | 1/台     | 1               | 物资一批             |           |            |     |
| 28    | 道法管理          |   |     | 7    | 已接名  | 无     | 无     | 无             | 成都市蜀五人民医院     |              | 0520-02  | 接把              | 1/台     | 1               | 物资一批             |           | 2          | :00 |
| 4     | 采购需求          |   |     | 8    | 未授名  | 无     | 无     | 无             | 成都市第五人民國院     | FC-2024-035  |          | 设备维修服务2024年第十批  | 1/项     | 1               |                  |           |            |     |
|       |               |   |     | 9    | 未报名  | 无     | 无     | 无             | 成都市第五人民医院     | FC-2024-041  |          | 东西区缘语检奥报务       | 1/项     | ĩ               |                  |           | 2          | 90  |
| \$    | 招标管理          |   |     | 10   | 未接名  | 无     | 无     | 无             | 成都市第五人民医院     | FC-2024-034  |          | 车辆清洗服务          | 1/项     | 1               |                  |           | 2          | :00 |
|       | 远程开标          |   |     | 11   | 未报省  | 无     | 无     | 无             | 成都市第五人民医院     | FA2-2024-003 |          | 后勤物资2024年第三批    | 1/批     | 6               |                  |           | 2          | 900 |
|       |               |   |     | 12   | 未报名  | 无     | 无     | 无             | 成都市第五人民医院     | FC-2024-030  |          | 设备维修服务2024年第九批  | 7/项     | 1               |                  |           | 2          | 500 |
|       | 线上咨询          |   |     | 13   | 未接名  | 无     | 无     | 无             | 成都市第五人民医院     | FC-2024-037  |          | 2024-2026年度第三方遣 | 1/项     | 1               |                  |           | 2          | :00 |
|       | 我已會标          |   |     | 14   | 未授名  | 无     | 无     | 无             | 成都市第五人民医院     | FC-2024-039  |          | 东西区污水处理站在线设     | 1/哎     | i i             |                  |           | 2          | 900 |
|       | 祝后報名          |   |     | 15   | 未中标  | 无     | 无     | 无             | 成都市第五人民医院     |              |          | 血压脉搏检测维修        | 1/项     | l.              |                  |           | 2          | :0; |
|       |               |   |     | 16   | 未中标  | 无     | 无     | 无             | 成都市第五人民医院     |              |          | 橱柜收纳盒 (用于标本转    | 1/个     | 1               |                  |           | 2          | !0C |
|       | 医院管理          |   |     | 17   | 已接名  | 无     | 无     | 无             | 成都市蜀五人民医院     |              | 20240516 | 骨密度仪            | 1/台     | / 0558-5786781  | 拔火握              |           | 2          | :00 |
| 63    | 系统管理          |   |     | 18   | 已接名  | 无     | 无     | 无             | 成都市第五人民医院     |              | 20240516 | 骨密度仪            | 1/台     | / 0558-5786781  | 灵试               |           | 2          | :00 |
|       |               |   |     | 19   | 未中标  | 无     | 无     | 无             | 成都市第五人民医院     |              |          | 彩色多普勒盛声诊断仪建修    | 1/项     | <u>(</u>        |                  |           | 2          | :00 |
|       |               |   | 0   | 20   | 已授名  | 无     | 无     | 无             | 成都市第五人民医院     |              |          | 骨密度仪            | 1/台     | i.              | 骨骨耗材             |           | 2          | 900 |
|       |               |   | 共 2 | 0 册  |      |       |       |               |               |              |          |                 |         |                 | И                | € 1 共1页 🕨 | N 🌚 🛸 25 🗸 |     |

(1)选中所报名的项目点击"上传响应文件"。

(2) 进入报价页面,上传响应文件、填写报价信息。

a.第一步: 在附件信息栏内上传<mark>加密</mark>的响应文件。

b.第二步:在商品信息栏内点击"新增/查看加密信息",填写首次报价对应的信息( 需设置加密密钥),红色\*号的为必填项,若服务或工程类项目涉及据实结算,则在单价、 总价栏内填写该项目的预算金额。

c.第三步:填写配置清单。若为货物类1个包件内含多个产品的项目,点击配置清单 "获取采购清单",填写包件内多个产品单价,确保汇总金额与商品信息栏总价一致; 若为除此之外的项目,点击配置清单"新增行",填写项目名称、数量、单价,确保与 商品信息栏一致,如涉及分项报价,在备注栏类按采购文件第四章商务要求的报价说明 进行填写。

d. 第四步:填写完毕点击"保存信息"。

注:两处密码可不一致,但务必记住密码,用于现场解密响应文件及首次报价,忘 记密码将无法找回。

|                                                                                                    | 9 TH ODDISERSO                                                                                                    | 术有限公司 asdasdasdasd                                                                                                    |                                                                                                    | 关注公众号 接收推送信息                                                    | ☆ 修改密码 (→ 退出系统)                                                                                     | 受惠工程师                          |
|----------------------------------------------------------------------------------------------------|----------------------------------------------------------------------------------------------------|----------------------------------------------------------------------------------------------------|----------------------------------------------------------------------------------------------------|-----------------------------------------------------------------|----------------------------------------------------------------------------------------------------|--------------------------------|
|                                                                                                    | ( <del>5</del> ) ×                                                                                                    |                                                                                                    |                                                                                                    |                                                                 |                                                                                                    | -                              |
| ▲ 三招标信息                                                                                                    |                                                                                                    |                                                                                                    |                                                                                                    |                                                                 |                                                                                                    |                                |
| <ul> <li>医院名称 成都市第五人民医院</li> </ul>                                                                                                    | <b>采购装型</b> 自行采购 (院内)                                                                                                    | 采购方式 院内比远                                                                                                    | 采购项目 包1                                                                                                    | 采购数量 4                                                          | 采购单位                                                                                                |                                |
| 图 报标人                                                                                                    | 联系电谐 13219336219                                                                                                    | 物资名称 1                                                                                                    | 规格型号                                                                                                    | 品牌名称                                                            | 関門進口                                                                                                | *                              |
|                                                                                                    | ·····································                                                                                                    |                                                                                                    |                                                                                                    |                                                                 |                                                                                                    |                                |
| ▲ pp: 数件分型 公共历史                                                                                                    | 10%55± 文性关段                                                                                                    | 標作                                                                                                    |                                                                                                    |                                                                 |                                                                                                    |                                |
| ▲ □ 1 Raż¢# 否                                                                                                    | 未加密 class(1)(1).xisx                                                                                                    | 解密下载 下载 翻除                                                                                                    |                                                                                                    |                                                                 |                                                                                                    |                                |
|                                                                                                    |                                                                                                    |                                                                                                    |                                                                                                    |                                                                 |                                                                                                    |                                |
|                                                                                                    | 选中投标文件,                                                                                                    | 上传附件(加密),密                                                                                                    | 冯一定是常用的,用于现场                                                                                                    | <i>汤</i> 解密投标文件                                                 |                                                                                                    |                                |
|                                                                                                    |                                                                                                    |                                                                                                    |                                                                                                    |                                                                 |                                                                                                    |                                |
|                                                                                                    |                                                                                                    |                                                                                                    |                                                                                                    |                                                                 |                                                                                                    |                                |
| #1£                                                                                                    | -                                                                                                    |                                                                                                    |                                                                                                    |                                                                 | N N 1 共1页                                                                                           | ▶ N 🗱 👶 25 🗸                   |
| 二 前品信息 ₩₩±±±±±±±±±±±±±±±±±±±±±±±±±±±±±±±±±±±                                                                                               | 商品信息新增加                                                                                                    | 密信息,主要加密首次排                                                                                                    | 3价,用于现场开标解率                                                                                                    | 密码一定要记住                                                         |                                                                                                    |                                |
| · 南島/6日文 1                                                                                                    |                                                                                                    |                                                                                                    |                                                                                                    |                                                                 |                                                                                                    | -                              |
| * Masigleta 1<br>称:                                                                                                    | 规格型号:                                                                                                    | 品牌名称:                                                                                                    | 國产进口: · · · · · · · · · · · · · · · · · · ·                                                                                                    | 免税标志:                                                           | ▼ *器械证书: 九                                                                                          | ¥                              |
| 注册证号: 无                                                                                                    | 注册证名: 无                                                                                                    | 注册证型号: 无                                                                                                    | 征轮的问: yyyy-MM-dd hh:mm:ss マ                                                                                                    | 建结束时间: yyyy-MM-dd hh.mm.ss                                      | - 生产) 泰石<br>称:                                                                                      |                                |
| ) 用联系人:                                                                                                    | ) 時間頃:                                                                                                    | 产地名称:                                                                                                    | <b>御</b> 注:                                                                                                    |                                                                 |                                                                                                    |                                |
| - <sup>(3)</sup> 材料信息 新版材料                                                                                                    |                                                                                                    |                                                                                                    |                                                                                                    |                                                                 |                                                                                                    |                                |
| 序号 物质名称 規格型号                                                                                                    | 品牌 政豪 单位 牛                                                                                                    | 单价(元) 注册证号 注册证名称 注                                                                                                    | 出证规指型号 超闭式                                                                                                    | 台编码 医吊编码 操作                                                     |                                                                                                    |                                |
|                                                                                                    |                                                                                                    |                                                                                                    | 1                                                                                                    |                                                                 |                                                                                                    |                                |
| 一一一一一一一一一一一一一一一一一一一一一一一一一一一一一一一一一一一一一一                                                                                                    | 客亚台 库方圳绘                                                                                                    | TE \$ T0000000000001                                                                                                    |                                                                                                    |                                                                 | MCAMBER ( SULVER                                                                                    | <b>成 成 新 石 院 測</b> 版 新         |
|                                                                                                    |                                                                                                    |                                                                                                    | 40.472000 (1.++ / L.#1) V                                                                                                    | A ARAN MURDINE                                                  | Distriction Company                                                                                 | W HITTHING W                   |
| ■ 序号 附件类型 公传标志                                                                                                    |                                                                                                    | ± /0/18/± 340,5%0                                                                                                    | 36-139-1196 (L147)                                                                                                    |                                                                 |                                                                                                    |                                |
|                                                                                                    | Ens                                                                                                    |                                                                                                    |                                                                                                    | ,×.                                                             |                                                                                                    |                                |
|                                                                                                    |                                                                                                    |                                                                                                    |                                                                                                    |                                                                 |                                                                                                    |                                |
|                                                                                                    | * 秘钥长度、强制要求必须为6                                                                                                    | 9位数以上,并至少包含大小写字母、数字、特殊字名                                                                                                    | 种的两种                                                                                                    |                                                                 |                                                                                                    |                                |
| E                                                                                                    | * 秘密长度、强制要求必须为约<br>*加密秘钥 清给入力                                                                                                    | 8位数以上,并至少包含大小写字母、数字、特殊字符<br>1)南轮钥,读取信息                                                                                                    | ·<br>·入加密密钥,然后填写下;                                                                                                    | 方信息                                                             |                                                                                                    |                                |
| æ                                                                                                    | * 粉粉长度、爆制要求必须加<br>*加磨粉钢 清洁入加                                                                                                    | 9位数以上,并至少包含大小可夺夺。数字,特殊夺夺<br>如南枪制,该取信息                                                                                                    | ++07#<br>入加密密钥,然后填写下;                                                                                                    | 方信息                                                             |                                                                                                    |                                |
| E<br>2<br>4                                                                                                    | * 1691长星、 建制度 2016年<br>* 1891长星、 建制入加<br>有品信息 (加密信息)                                                                                                    | 站立动过去,并至少包含大力与于号。数字,杨伟宇和<br>如带枪机,读取信息                                                                                                    | (入加密密钥,然后填写下;                                                                                                    | 方信息                                                             |                                                                                                    |                                |
| E 4<br>A 4<br>F 115                                                                                                    | 1人如果 發展影 是书的"<br>1人如果 發展的能位。<br>(名前学校) 号用品符<br>写大伯单<br>写大伯单                                                                                                    | Matault, 井足/始合大/写字名, 第7, 特殊学校<br>加速税税, 成政法律<br>「新た日本<br>新た日本<br>単約大写                                                                                                    | http://<br>入加密密钥,然后填写下;                                                                                                    | 方信息                                                             | N 4 1 #15                                                                                           | ► N SS & Z V                   |
| 日<br>2<br>3<br>4<br>5<br>5<br>1<br>5<br>1<br>5<br>1<br>5<br>1<br>5<br>1<br>5<br>1<br>5<br>1<br>5<br>1<br>5<br>1                            | * 社研长流 (時間要求の初始<br>* 加敏後期) 新座人社<br>                                                                                                    | はたい上、井足りたた大)写字を、広学、特殊字で<br>いま形形。成功法部<br>何にたね<br>単約大号                                                                                                    | http://                                                                                                    | 方信息                                                             | N 4 1 #17                                                                                           | → H 酸 ☆ Z v                    |
| 日<br>2<br>3<br>5<br>5<br>1<br>た<br>前品信名<br>まできるかぞれられた<br>ま<br>ま<br>ま<br>で<br>4<br>4<br>4<br>4<br>4<br>4<br>4<br>4<br>4<br>4<br>4<br>4<br>4 | <ul> <li>         ・ (10) (10) (10) (10) (10) (10) (10) (10)</li></ul>                                                                                                    | はたいし、 FEとも広大)497日、 第7、 1887日<br>2016日3<br>406日3<br>単約大号<br>- 単約大号                                                                                                    | Patrix (1998) 入加密密钥,然后填写下; ス48803580(1998) *880(元)                                                                                                    | 方信息<br>a                                                        | K 4 3 7417                                                                                          | ▶ H \$\$ \$ <sup>4</sup> 2 ¥   |
| 日<br>日<br>日<br>日<br>日<br>日<br>日<br>日<br>日<br>日<br>日<br>日<br>日<br>日                                                                         |                                                                                                    | はたいし、 FEとやな大リギアを、数字、 FRAF7     なかに登     なかに登     なかに     なか     なか                                                                                                    | Apacity (1999)<br>入加密密钥, 然后填写下;<br>Apacity (1997)<br>Apacity (1999)<br>Apacity (1999                                                                                                    | 方信息<br>a                                                        | N 4 1 74172                                                                                         | ▶ )) 왕 않 <mark>2 ∨</mark><br>▼ |
| 日<br>日<br>日<br>日<br>日<br>日<br>日<br>日<br>日<br>日<br>日<br>日<br>日<br>日                                                                         | ・     は例は、     ののまたのか     ・     にのまたの     ・     にのまたの     ・     にのまたの     ・     にのまたの     ・     にのまたの     ・     にのまたの     ・     にのまたの     ・     にのまたの     ・     にのまたの     ・     にのまたの     ・     にのまたの     ・     にのまたの     ・     にのまたの     ・     にのまたの     ・     にのまたの      ・     にのまたの      ・     にのまたの      ・     ・     ・     ・     ・     ・     ・     ・     ・     ・     ・     ・     ・     ・     ・     ・     ・     ・     ・     ・     ・     ・     ・     ・     ・     ・     ・     ・     ・     ・     ・     ・     ・     ・     ・     ・     ・     ・     ・     ・     ・     ・     ・     ・     ・     ・     ・     ・     ・     ・     ・     ・     ・     ・     ・     ・     ・     ・     ・     ・     ・     ・     ・     ・     ・     ・     ・     ・     ・     ・     ・     ・     ・     ・     ・     ・     ・     ・     ・     ・     ・     ・     ・     ・     ・     ・     ・     ・     ・     ・     ・     ・     ・     ・     ・     ・     ・     ・     ・     ・     ・     ・     ・  | 전철하나, 유원·현철가)의 구전, 왕주, 위용구구<br>전철수관, 철학습권 (1993년 1월)<br>전상순권 (1993년 1월)<br>전상순권 (1993년 1월)<br>전철하다음 (1993년 1월)                                                                                                    | PeedSTRA<br>入加密密钥,然后填写下:<br>不得思はSTRA<br>STRA<br>ST | 方信息<br>3<br>9                                                   | N 4 1 3415<br>• #84628: 7.<br>• \$247.88;<br>8:                                                     | ▶ N 왕 ☆ 23 v                   |
| 단3<br>유<br>- · · · · · · · · · · · · · · · · · · ·                                                                                         | ・     とのたえ、SHOP たんのか     ・     ・     ・     ・     ・     ・     ・     ・     ・     ・     ・     ・     ・     ・     ・     ・     ・     ・     ・     ・     ・     ・     ・     ・     ・     ・     ・     ・     ・     ・     ・     ・     ・     ・     ・     ・     ・     ・     ・     ・     ・     ・     ・     ・     ・     ・     ・     ・     ・     ・     ・     ・     ・     ・     ・     ・     ・     ・     ・     ・     ・     ・     ・     ・     ・     ・     ・     ・     ・     ・     ・     ・      ・     ・      ・     ・      ・     ・      ・      ・      ・      ・      ・      ・      ・      ・      ・      ・      ・      ・      ・      ・      ・      ・      ・      ・      ・      ・      ・      ・      ・      ・      ・      ・      ・      ・      ・      ・      ・      ・      ・      ・      ・      ・      ・      ・      ・      ・      ・      ・      ・      ・      ・      ・      ・      ・      ・      ・      ・      ・      ・      ・      ・      ・      ・      ・      ・      ・      ・      ・      ・      ・      ・      ・      ・      ・      ・      ・      ・      ・      ・      ・      ・      ・      ・      ・      ・      ・      ・      ・      ・      ・      ・      ・      ・      ・      ・      ・      ・      ・      ・      ・      ・      ・      ・      ・      ・      ・      ・      ・      ・      ・      ・      ・      ・      ・      ・      ・      ・      ・      ・      ・      ・      ・      ・      ・      ・      ・      ・      ・      ・      ・      ・      ・      ・      ・      ・      ・      ・      ・      ・      ・      ・      ・      ・      ・      ・      ・      ・       ・       ・       ・        ・       ・      ・       ・       ・       ・       ・       ・       ・       ・       ・       ・       ・       ・       ・       ・       ・       ・       ・       ・       ・       ・       ・       ・      ・       ・       ・        ・        ・        ・         ・                                                                                                    | (18년11년, 月至) 변화가 (明종주)<br>28년11일<br>(18년11일)<br>(18년11일)<br>(18년11년)<br>(18년11년)(18년 18년11년)<br>(18년11년)(18년 18년11년)<br>(18년11년)(18년 18년11년)<br>(18년11년)(18년 18년11년)<br>(18년11년)(18년 18년11년)<br>(18년11년)(18년 18년11년)<br>(18년11년)(18년11년)<br>(18년11년)(18년11년)<br>(18년11년)(18년11년)<br>(18년11년)(18년11년)<br>(18년11년)<br>( | Prediffere<br>入加密密钥,然后填写下:<br>不得思はSKR() *80(元<br>SKR() *80(元<br>SKR() *80(元<br>SKR() *80(元)                                                                                                    | 方信息                                                             | N 4 1 3412<br>• 88628: 7.<br>• 24/788,<br>5:                                                        | ▶ N 왕 ☆ 전 ♥<br>▼               |
| 단종         ····································                                                                                            |                                                                                                    |                                                                                                    | A.加密密钥,然后填写下:           不得思述SIRe           *860行           SIRA#8666                                                                                                    | 方信息                                                             | N 4 1 3412<br>• 88628: 7.<br>• 24/382<br>5:                                                         | ▶ 비 뽪 ☆ 전 ¥<br>▼               |
| 日 日 日 日 日 日 日 日 日 日 日 日 日 日 日 日 日 日 日                                                                                                    |                                                                                                    |                                                                                                    | Appendix Appendix A                                                                                                    | 方信息<br>a<br>a                                                   | N 4 1 7412<br>• #26028: 7.<br>• 147788:<br>8:                                                       | ▶ 月 整 ☆ 전 ¥                    |
| 日<br>日<br>日<br>日<br>日<br>日<br>日<br>日<br>日<br>日<br>日<br>日<br>日                                                                              |                                                                                                    |                                                                                                    | Predictive           ADmerseries           ADmerseries           Admerseries           Admerse                                                                                                    | 方信息<br>a<br>a<br>                                               | N 4 1 7412<br>• #28612 H:                                                                           | ▶ 月 整 ☆ 전 ♥<br>▼               |
| 日<br>日<br>日<br>日<br>日<br>日<br>日<br>日<br>日<br>日<br>日<br>日<br>日<br>日                                                                         |                                                                                                    |                                                                                                    | Petersite           入加密密钥,然后填写下;           不磁曲过怒声:         ● 色价词           Yama:         ● 色价词           Yama:         ● 色价词           Yama:         ● 色价词           Yama:         ● 色价词           Yama:         ● 色价词                                                                                                    | 方信息<br>a<br>a<br>                                               | 以 4     1 第1页       * #詳細正书: 元       1 2 月7 第名       第:                                             | ▶ 비 왕 ☆ 전 ♥<br>♥               |
| 日<br>日<br>日<br>日<br>日<br>日<br>日<br>日<br>日<br>日<br>日<br>日<br>日<br>日                                                                         |                                                                                                    |                                                                                                    | Prediction         ● Edition           Peda         ● Edition           Peda         ● Edition           EE         Edition           EE         Edition           EE         Edition                                                                                                    | 方信息<br>a)<br>a)<br>a)<br>p)<br>p)<br>力頂目名称                      | N     4     1     1     1       *     *     ######                                                  | ▶ 川 繁 な 区 ♥<br>▼               |
| 日<br>日<br>日<br>日<br>日<br>日<br>日<br>日<br>日<br>日<br>日<br>日<br>日<br>日                                                                         |                                                                                                    | Edition (東京) (中学) (東京) (東京) (東京)     Edition (東京)     Edition (     Edition (     Edition (                                                                                                    | Pred:1999           入加密密钥,然后填写下:           不磁曲过55月0           *80%元           YEAL MERCE           *80%元           YEAL MERCE           *80%元           YEAL MERCE           *80%元           YEAL MERCE           *80%元           YEAL MERCE           YEAL MERCE           *80%元           YEAL MERCE           YEAL MERCE <t< td=""><td>方信息<br/>a)<br/>a)<br/>a)<br/>p)<br/>z)<br/>z)<br/>z)<br/>z) ####9<br/>z)</td><td>N     4     1     1     1       *     *     ######    </td><td>▶ 月 整 な 区 ▼</td></t<>                                                                                                    | 方信息<br>a)<br>a)<br>a)<br>p)<br>z)<br>z)<br>z)<br>z) ####9<br>z) | N     4     1     1     1       *     *     ######                                                  | ▶ 月 整 な 区 ▼                    |
| 日<br>日<br>日<br>日<br>日<br>日<br>日<br>日<br>日<br>日<br>日<br>日<br>日<br>日                                                                         | KBMA (新聞)     KBMA (新聞)     KBMA (新 | Edition (東京) (中学) (東京) (東京) (東京)     Edition (東京)     Edition (     Edition (     Edition (                                                                                                    | Predictive           不磁曲(1558)           不磁曲(1558)           中國           中國           中國           中國           中國           東田田田田田田<                                                                                                    | 方信息<br>a)<br>p<br>p<br>p<br>加爾爾爾爾爾爾爾爾爾爾爾爾爾爾爾爾爾爾爾爾爾爾爾爾爾爾爾爾爾爾爾爾   | N     4     1     第1页       ・     第編目時: 元     2       ・     2     2     1       第     2     2     1 | ▶ H S                          |

| 秘钥长度,强 | 制要求必须为8位数以上,并至 | 少包含大小写字母、数字、 | 特殊字符 | 符中的两种 |       |       |        |    |      |
|--------|----------------|--------------|------|-------|-------|-------|--------|----|------|
| *加密秘   | 明 请输入加密秘钥,读取信  | <b>读取信息</b>  | ľ    |       |       |       |        |    |      |
| 品信息(加限 | 習信息) 保存信息      |              |      |       |       |       |        |    |      |
| 单价大    | 5              | 单价           | 大写   |       |       |       |        |    |      |
| * 数    | 2量 1           |              |      |       |       |       |        |    |      |
| 单      | 位              | *单位          | 介(元) | 不得超过预 | 算价    |       | *总价(元) |    |      |
| 非金额类报  | (价) 非金额类报价内容   | 保修/服务其       | 期(月) |       |       |       | 货/服务时间 |    |      |
| 到货/服务地 | etule          |              |      |       |       |       |        |    |      |
| 保修/服务备 | i注             |              |      |       |       |       |        |    |      |
| 服务承    | 诺              |              |      |       |       |       |        |    |      |
|        |                | 11ED CROTM   |      |       |       |       |        |    |      |
|        | 370-611J       |              |      |       |       |       |        |    |      |
| 序号     | 物资名称           | 规格型号         | 数量   | 单位    | 单价(元) | 总价(元) | 品牌     | 产地 | 注册证号 |
| 1      |                |              |      |       |       | 0     |        |    |      |

(3)确认无误后点击"保存商品信息",再点击提交"所有资料"。在提交前可作修改, 提交后将不能进行修改。

| <b>医工云服</b> | 云招采供应平台                                    | 库存初始 TEST00000000000000            |                   | ★ X注公众号接收集运信号<br>短信通知即将收费 | 修改废码 (+ 最出系统 🚯 成都五院测试,  |
|-------------|--------------------------------------------|------------------------------------|-------------------|---------------------------|-------------------------|
| 〇) 固定菜单栏    | 主页 我已参照 × 服名的目标名(                          | 1.(6) × 招标报名 ×                     |                   |                           |                         |
| 面 现的企业      | ^ ■ 招标信息                                   |                                    |                   |                           |                         |
| 🖻 订单管理      | ▲ 医現名称 成都市第五人民医院                           | 采购关型 自行采购 (院内) 采购                  | 和方式 院内比选 采购项目     | <b>将密度仪</b> 采购数量 :        |                         |
| (2) 发票管理    | へ 業務単位 台                                   | 招领人 联系                             | E电话 检资名称          | 波火道 · 戒格型号                |                         |
| 泉 注册证管理     | 品牌名称                                       | ■戸注口 マ                             |                   |                           |                         |
| 商品库管理       | ~ <sup>55</sup> 附件信息 Linkert Linkert       | (198) <b>(174542 225442</b>        |                   |                           |                         |
| 日 消息中心      | ■ 序号 附件类型 经付款表                             | 10895年 文件名称                        | 単作                |                           |                         |
| ₽ 信息管理      | □ 1 投版文件 否<br>^                            | 未加密 d54c12bb58d591a664aec95fa89 解释 | 終下版 下版 <b>股</b> 除 |                           |                         |
| ▲ 通過管理      | ~                                          |                                    |                   |                           |                         |
| ▲ 采购需求      | ~                                          |                                    |                   |                           |                         |
| ▲ 招标管理      | ~                                          |                                    |                   |                           |                         |
| 远程开标        | 共1条                                        |                                    |                   |                           | К 4 1 #10 И 25 🗸 25 🗸   |
| 低上咨询        |                                            |                                    |                   |                           |                         |
| 我已會标        | 上商品信息 ■■■■■■■■■■■■■■■■■■■■■■■■■■■■■■■■■■■■ |                                    |                   |                           |                         |
| 招标报告        | ● 商品項目名 拔火罐                                | 规格型号: 品牌                           | 牌名称: 用产进口:        | · 免税标志:                   |                         |
| ■ 医院管理      | 4:<br>● 器幅证书: 注册证                          | 注册证号: 注册                           | 册证名: 注册证型号:       | iEASMERIA):               | yyyy-MM-dd hhommiss 🛛 👻 |
| ◎ 系統管理      | へ  証据来时间: yyyy-MM-dd hh.mm.ss ッ            | 生产厂家名 厂商助                          | 联系人: 厂商电话:        | 产地名称:                     |                         |
|             | 备注:                                        | 10000                              |                   |                           |                         |
|             | 8 配置清单 Michair                             |                                    |                   |                           |                         |

4.2 询价项目

4.2.1 报价

流程:填写信息及报价→上传响应文件→点击"保存所有信息"→点击"提交报名" 即报价成功

注: 询价项目响应文件无需加密。

|               | 云招采供应平      | 台                     | 库存初始          | TE \$T0000000000                     | 1001          |         | 41            | 关注公众号 motation 目<br>短信通知即将收费 | 修改图码                  | (+ 退出系统                 | 成都五院测试  |
|---------------|-------------|-----------------------|---------------|--------------------------------------|---------------|---------|---------------|------------------------------|-----------------------|-------------------------|---------|
| ⓓ 折叠集单栏       | 主页 指        |                       | ×             |                                      |               |         |               |                              |                       |                         |         |
| <b>肋 翔的企业</b> | ~           |                       |               |                                      |               | 复无数福    |               |                              |                       |                         |         |
| 0 ji#82       | 六 共0条       |                       |               |                                      |               |         |               |                              | 31                    | 14 4 1 共1页              | ) н 😰 🌣 |
| E 发展管理        | ~ #####     | 保护所有信息 经交换货           |               |                                      |               |         |               |                              |                       |                         |         |
| Q 注册证管理       | 供资单位》       | <b>常存初始</b>           | 机构代码+ 7       | ES70000000000001                     | 联展人*          |         | 联系电话=         |                              |                       |                         |         |
|               | 公司地址+       |                       |               |                                      | 银行面单号=        |         | 损名时间+         | 2024-04-03 09:51:20.0        | 开户银行。                 |                         |         |
|               | · 银行账号*     |                       | 會性状态 月        | 特定                                   | <b>要找时间</b>   |         |               |                              |                       |                         |         |
| 日 消息中心        |             |                       |               |                                      |               |         |               |                              |                       |                         |         |
| 9 信息管理        | へ REGE (第8  | (信号区域)                |               |                                      |               |         |               |                              |                       |                         |         |
| A 1838年       | へ 物資名称:     | •                     | 1018至年:       |                                      | 品牌名称:         |         | 2#20          |                              | -                     |                         |         |
| ▲ 采购需求        | へ 静敏正共:     | *                     | * 注册记号:       |                                      | 注册证名:         |         | 注册记录号         |                              | 记起始时间:                | yyyy-MM-dd hhimmias 🛛 👻 |         |
| <b>永</b> 招标管理 |             | ; yyyy-MM-dd hh.mm.sa | - 生产厂家名<br>款: |                                      | 厂電联系人:        |         | 厂赛电话          |                              | 产地名称                  |                         |         |
| 远程开标          | \$. <b></b> |                       | 重約(元): *      |                                      | 腰价:           |         | 保修银务(<br>(月); | 19                           | 91(#) 18,999()<br>(4) | -                       |         |
| 线上资润          | R.# 89      | 16                    | <b>#91099</b> |                                      | <b>股</b> 劳学者: |         | ¥±            |                              |                       |                         |         |
| 我已會标          | Interna     |                       |               |                                      |               |         |               |                              |                       |                         |         |
| 招标服名          | No. March   |                       |               |                                      |               |         |               |                              |                       |                         |         |
| 14 医院管理       | ▲ <u>#</u>  | 料料発展<br>接作業(業業務)      | 0/0173        | ************************************ | 24655<br>10至  | 文件名称 副件 |               |                              |                       |                         |         |
|               |             |                       |               |                                      |               |         |               |                              |                       |                         |         |

4.2.2 查看报名审核状态,操作同4.1.2

4.2.3 中选供应商收到中选通知

|                  | 展 云招采供应平台 |                      |      |                | 库存初始 TEST000000000001 |           |       |           | (大田田田市)      | (X1202年 #20月15日) 合 輸放廠商 (+ 退出系统 🚯 成部五院测试 |               |               |                 |                   |            |
|------------------|-----------|----------------------|------|----------------|-----------------------|-----------|-------|-----------|--------------|------------------------------------------|---------------|---------------|-----------------|-------------------|------------|
| ○ 折叠菜単芒          |           | 主页                   | 1    | 相标报名           | × 我已参                 | NG ×      | 供应商报名 | ×         |              |                                          |               |               |                 |                   |            |
| 自由 网络企业          | ~         | 招助                   | :医院: |                |                       |           |       |           | 投标进度: 查      | £٤                                       | - 合同进         | <b>宜</b> : 全部 | *               | 资质审核: 全部 -        | 清空 搜索      |
| 8 订单管理           | ^         | 快速搜索: 请输入采购项目,物资名称,规 |      |                | 网络型号等                 |           |       |           |              |                                          |               |               |                 |                   |            |
| 区 发票管理           | ~         | ÷                    | 示资料  | (上传)           | 合同资料                  | (上傳)      | 报告期件  | (HH)      |              |                                          |               |               |                 |                   |            |
| Q 注册证管理          |           | •                    | 序号   | EXHALL<br>CORE | 中8夜日<br>売             | 合田資料<br>元 | 合用进程  |           |              | 9년문<br>20/40320                          | 米制项目<br>中央分析  | *******       | 来我人物語           | 后期始终<br>英格法       | \$1500 E   |
| A #2490          | 22        | D                    | 8    | 日禄告            | 无                     | 无         | 无     | 成都市第五人民黨時 |              |                                          | 除唐机           | 1/个           | 1               | chushi            |            |
| CT PROFESSION    |           | D                    | 9    | 未授名            | 无                     | 无         | 无     | 成都市第五人民医院 |              | 20240319                                 | (REI3003      | 1/音           | 1               |                   |            |
| 日 消息中心           |           |                      | 10   | 未积名            | 売                     | 无         | 売     | 成都市第五人民國防 |              | 20240319                                 | Rist003       | 1/台           | 1               |                   |            |
| (1) (1)(1)(1)(1) | 145       |                      | 11   | 未报名            | 无                     | 无         | 无     | 成都市第五人民医院 |              | 20240319                                 | igist003      | 1/音           | 1               |                   |            |
| ¢7 1632163-58    |           |                      | 12   | 未授名            | 売                     | 无         | 无     | 成都市第五人民医院 |              | 20240310                                 | (Ristoo3      | 1/台           | 1               |                   |            |
| ▲ 通送管理           | ^         | D                    | 13   | 未报名            | 売                     | 无         | 无     | 成都市第五人民選講 |              | 20240319                                 | 短短            | 1/台           | / 0558-5786781  |                   |            |
| A 10001-0        |           |                      | .14  | 日禄名            | 売                     | 売         | 売     | 成都市第五人民医院 |              |                                          | (A05010204)菜几 | 2/鉄           | / 0731-12345678 | 委几                |            |
| Te wanter        | ^         |                      | 15   | 日报告            | 売                     | 羌         | 无     | 成都市第五人用嘉靖 |              |                                          | 1975          | 1/台           | / 0731-12345678 |                   |            |
| ▲ 招标管理           | ~         |                      | 18   | 已接名            | 无                     | 无         | 无     | 成都市第五人民罢助 |              |                                          | 郑梧            | 1/台           | 1               | 加權                |            |
| CONTROL OF       |           |                      | 17   | 日禄名            | 无                     | 无         | 无     | 成都市第五人民國時 |              |                                          | 1813C99       | 1/Æ           | / 0731-12345878 |                   |            |
| ACTION 1905      |           |                      | 18   | 未授名            | 売                     | 无         | 无     | 成都市第五人民選携 |              |                                          | REAL          | 1/63          | / 0731-12345878 |                   |            |
| 线上资间             |           | 0                    | 19   | 日禄名            | 无                     | 无         | 无     | 成都市第五人民國院 | FA0-2024-002 |                                          | 书籍一批          | 1//           | / 028-82782640  | CHS               |            |
| 我已参标             |           |                      | 20   | 未接名            | 无                     | 无         | 无     | 成都市第五人民選聘 |              |                                          | ces           | 1/台           | / 0731-12346678 |                   |            |
| internet         |           |                      | 21   | 未报告            | 売                     | 无         | 无     | 成都市黄五人民国院 |              |                                          | (RESCOOL      | 1/把           | / 0731-12345678 |                   |            |
| SUBJECT          |           |                      | 22   | 已接名            | 売                     | 売         | 売     | 成都市第五人民選続 |              |                                          | 油拉利           | 1/45          | / 0731-12345678 | 运控制               |            |
| 日 医院管理           | ~         |                      | 23   | 已中标            | 等待接交                  | 无         | 売     | 成都市第五人民医院 |              |                                          | 相思嘉格          | 1/45          | / 0731-12345878 | 柯尼書格              |            |
| A                |           |                      | 24   | 東中根            | 売                     | 无         | 无     | 成都市第五人民產時 |              |                                          | 相思塞格          | 1/45          | / 0731-12346678 |                   |            |
| W BOVDENE        | ^         |                      | 25   | 已中部            | 等待接交                  | 无         | 无     | 成都市第五人民医院 |              |                                          | GTR           | 1/48          | / 0731-12345878 | GTR               |            |
|                  |           | 共 45                 | *    |                |                       |           |       |           |              | -                                        |               |               |                 | H 4 1 <u>#2</u> 2 | ) н 😰 🛸 25 |

4.3 单一来源采购项目

4.3.1 预算万元以上项目

4.3.1.1报名

流程:填写信息及**首次报价→**上传响应文件→点击"保存所有信息"→点击"提交 报名"即报名成功

| <b>医工工服</b>  | 云招采供应平台                                     | 库存初始 TEST000000000000 |                                       | ★注公众号接收推送信息<br>短信通知即将权费     | 883%88 (+ 2015年 🚯 成都五院测试                                                                                                    |  |  |  |  |  |
|--------------|---------------------------------------------|-----------------------|---------------------------------------|-----------------------------|----------------------------------------------------------------------------------------------------|--|--|--|--|--|
| ○ 圖定菜单栏      | 主页 我已参与 🗡 招标报名 🗡                            | 报告供应意 × 我已参标 ×        |                                       |                             |                                                                                                    |  |  |  |  |  |
| 自 我的企业       | ^ <u>#2</u> £                               |                       |                                       |                             | N 4 1 <u><u><u></u></u><u></u><u></u><u></u><u></u><u></u><u></u><u></u><u></u><u></u><u></u><u></u><u></u><u></u><u></u><u></u><u></u></u> |  |  |  |  |  |
| ◙ 订单管理       | へ<br>基本信息 日本的名信息 四次服务                       |                       |                                       |                             |                                                                                                    |  |  |  |  |  |
| 22 发票管理      | Auge 10 1 1 1 1 1 1 1 1 1 1 1 1 1 1 1 1 1 1 | 和助研展 TEST000000000000 | NEA. NEES.                            |                             |                                                                                                    |  |  |  |  |  |
| Q 注册证管理      | 公司地址*                                       | (110)005              | ····································· | 2024-07-10 16:55:52.0 开户银行* |                                                                                                    |  |  |  |  |  |
| 為 商品件管理      | ▲ 银行账号★                                     | <b>南核状态</b> 未提交       | 東位时间                                  |                             |                                                                                                    |  |  |  |  |  |
| ₽ 消息中心       |                                             |                       |                                       |                             |                                                                                                    |  |  |  |  |  |
| ○ 信息管理     ○ | 商品信息 (莱现信息区域)                               |                       | 填写商品信                                 | 息                           |                                                                                                    |  |  |  |  |  |
| ▲ 招标管理       | ☆ 物資名称: ★                                   | 规格型号:                 | 品牌名称: 園产进口:                           | ▽ 免税标志:                     | v                                                                                                    |  |  |  |  |  |
| 运程开标         | ₩版正书: * · · · · · · · · · · · · · · · · · · | 注册证号:                 | 注册证名: 注册证型号:                          | 证起始时间:                      | yyyy-MM-dd hh:mm:ss 🔍                                                                                                    |  |  |  |  |  |
| 线上咨询         | 证结束时间: yyyy-MW-dd hh:mm.ss マ                | 生产厂家名 / 「<br>称:       | 「南联派人: 「南电话:                          | 产地名称:                       |                                                                                                    |  |  |  |  |  |
| 我已參标         | 222:                                        | 单价(元): *              | 报价: 单位:                               | 保修服务期<br>(月): *             |                                                                                                    |  |  |  |  |  |
| 招标服名         | 到武服务时<br>间:                                 | 到的/競务地<br>址:          | 保修服务量<br>注:<br>股务承诺:                  | 餐注:                         |                                                                                                    |  |  |  |  |  |
| 🛦 道达管理       | ∧ 粉件高思 上後粉件                                 |                       |                                       |                             |                                                                                                    |  |  |  |  |  |
| 《 采购需求       | ▲ 序号 附件类型                                   | 必持新志 补充新志 加密标志        | 文件名称 操作                               |                             |                                                                                                    |  |  |  |  |  |
| 由 医院管理       | ↑ 1 税应文/单                                   | 必须上传 否 未加密            | 解答下载 下载                               |                             |                                                                                                    |  |  |  |  |  |
| ◎ 系統管理       | ^ <b>1</b>                                  |                       |                                       | -                           |                                                                                                    |  |  |  |  |  |
|              |                                             | 填写完成上传响应文件附件          |                                       |                             |                                                                                                    |  |  |  |  |  |

4.3.1.2 议价现场操作流程同院内比选项目。

4.3.2 预算万元以下项目

流程:填写信息及报价→上传响应文件→点击"保存所有信息"→点击"提交 报名"即报价成功,流程同询价项目

| <b>医工工服</b>    | 云招采供应平台                                              | 库存初始 TEST00000000000000                        | 1             | 关注公众号册收藏联织目<br>冠信通知即将收费 合 修 | 欧丽 (+ 追出網絡 🚯 成都五院测试        |  |  |  |  |  |  |
|----------------|------------------------------------------------------|------------------------------------------------|---------------|-----------------------------|----------------------------|--|--|--|--|--|--|
| ○ 折香菜単芒        | 主页 招标报名 × 报名供应商 ×                                    |                                                |               |                             |                            |  |  |  |  |  |  |
| 自我的企业          | ~                                                    |                                                | 制无数福          |                             |                            |  |  |  |  |  |  |
| e 订印管理         | 共0条                                                  |                                                |               |                             | K 4 1 共1页 ) H 22 🛸         |  |  |  |  |  |  |
| 名 发酵理          |                                                      |                                                |               |                             |                            |  |  |  |  |  |  |
| 息 注册证管理        | 供货单位* 進存初始                                           | 机和代码 * TEST00000000000000000000000000000000000 | 职限人+          | 联系电话。                       |                            |  |  |  |  |  |  |
| A 商品店管理        | 公司地址》                                                |                                                | • 银行面单号 *     | 振名时间+ 2024-04-03 09:51:20.0 | 开户银行=                      |  |  |  |  |  |  |
|                | 模行账号。                                                | 會裝状态 未提交                                       | <b>要找</b> 封间  |                             |                            |  |  |  |  |  |  |
| C) ABHO        | <b>新花结果</b>                                          | 9 %LR                                          |               |                             |                            |  |  |  |  |  |  |
| 67 信息管理        |                                                      |                                                |               |                             |                            |  |  |  |  |  |  |
| ▲ <b>新</b> 动管理 | へ 助资名称: +                                            | 1082-9:                                        | 品牌名称:         | 8#80: ·                     | 免税损害: ~                    |  |  |  |  |  |  |
| A #885#        | ★ ● 報道正书: ● 「「」                                      | 注册2 <b>号</b> :                                 | 注册证名:         | 注册证整号:                      | 证题独时间: yyyy-MM-dd hhummiss |  |  |  |  |  |  |
| ▲ 招标管理         | ✓ 伝統東封道: yyyy-MM-dd hh.mm.ss ▼                       | 生产厂家名<br>款:                                    | 厂窗联系人:        | 厂意电话:                       | 严地告诉:                      |  |  |  |  |  |  |
| 运程开标           | 8.8                                                  | 单约(元): +                                       | 最約:           | 保修服务期<br>(月): *             | 到货银券时<br>间:                |  |  |  |  |  |  |
| 线上咨询           | 到资额劳地<br>***                                         | 保守银券备<br>注                                     | <b>股</b> 共学者: | 92:                         |                            |  |  |  |  |  |  |
| 我已参标           | Internet Descenter                                   |                                                |               |                             |                            |  |  |  |  |  |  |
| 招标服名           |                                                      |                                                |               |                             |                            |  |  |  |  |  |  |
| D1 医光管理        | 序号         防持处型           ○         1         接位美国宣統 |                                                | 5 文件名称 量利     |                             |                            |  |  |  |  |  |  |
| A KAND         |                                                      |                                                |               | -                           |                            |  |  |  |  |  |  |
| W JONES E      |                                                      |                                                |               |                             |                            |  |  |  |  |  |  |